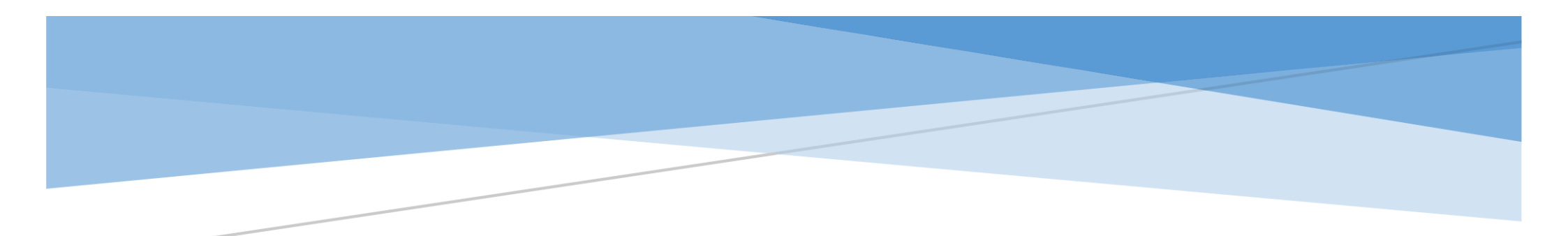

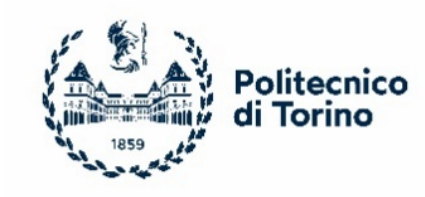

# • DETTAGLI OPERATIVI PER IL PAGAMENTO DELLA TASSA DI IMMATRICOLAZIONE

Politecnico di Torino

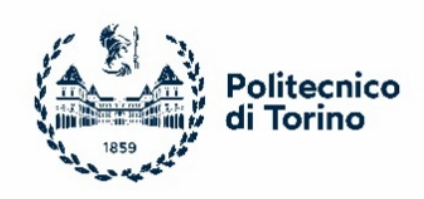

## PROCEDURA PER IL PAGAMENTO

### ➤ 1° STEP → ACCESSO ALLA PAGINA APPLY@POLITO - SEZIONE IMMATRICOLAZIONE

Dalla propria pagina di Apply@polito è necessario cliccare nella sezione "Immatricolazione".

| Materiale Didattico  | Scali il matorio di nagamento ner il vareamento di 6200 |                                                                                                    |
|----------------------|---------------------------------------------------------|----------------------------------------------------------------------------------------------------|
| ▶ TIL - Ingegneria   |                                                         | araðu u merana u haðamenta har u serannerta ar enas                                                                                                    |
| > Allegati           | PagoPA                                                  |                                                                                                    |
| Riepilogo e conferma | pagoPA                                                  | Avviso di Pagamento<br>ATTENZIONE: se scegli questa modalità di pagamento differita, DEVI necessariamente autocertificare la data del pagamento tramite la procedura DOPO AVERLO EFFETTUATO. |
| > Immatricolazione   |                                                         | O Carte di Credito e Bonifici online                                                                                                    |

#### > 2° STEP: SCELTA TRA PAGAMENTO DIFFERITO O IMMEDIATO

• Pagamento Differito: Avviso di pagamento

| Scegli il metodo di pagamento per il versamento di €200 |                                                                                                    |  |  |
|---------------------------------------------------------|----------------------------------------------------------------------------------------------------|--|--|
| PagoPA                                                  | <ul> <li>Avviso di Pagamento<br/>ATTENZIONE: se scegli questa modalità di pagamento differita, DEVI necessariamente autocertificare la data del pagamento tramite la procedura DOPO AVERLO EFFETTUATO.</li> <li>Carte di Credito e Bonifici online</li> </ul> |  |  |

Scegliendo l'Avviso di Pagamento si aprirà una pagina come quella seguente e sarà necessario:

 scaricare l'avviso di pagamento ed effettuare il pagamento scegliendo tra le diverse opzioni (Home Banking, in Banca, agli sportelli ATM (Bancomat), in Ricevitoria, in Tabaccheria e presso altri operatori aderenti all'iniziativa)

| ATTENZIONE: appena effettuato il pagamento ed entro le scadenze previste, DEVI tornare su questa pagina per registrare la data del pagamento stesso cliccando sul pulsante sottostante.                                                                                                    |  |  |                                                                                                    |
|----------------------------------------------------------------------------------------------------|--|--|----------------------------------------------------------------------------------------------------|
| E' stato generato l'avviso di pagamento con codice IUV: <b>100000030545082</b> per un importo pari ad Euro <b>200</b> .<br>Per effettuare il pagamento occorre utilizzare il Codice Avviso oppure il Codice a Barre o il QR Code stampati nel bollettino. L'elenco dei punti abilitati a<br>ricevere pagamenti tramite PagoPA® è disponibile alla pagina: https://wisp.pagopa.gov.it/elencopsp.                                                            |  |  |                                                                                                    |
| Scarica avviso di pagamento         ATTENZIONE: appena effettuato il pagamento ed entro le scadenze previste, DEVI tornare su questa pagina per registrare la data del pagamento stesso cliccando sul pulsante sottostante.                                                                                                    |  |  |                                                                                                    |
| AUTOCERTIFICAZIONE PAGAMENTO                                                                                                    |  |  |                                                                                                    |
| CONFERMO DI AVER EFFETTUATO IL PAGAMENTO DI EURO 200 TRAMITE AVVISO DI PAGAMENTO AVENTE IUV 10000030545082.<br>SONO AL CORRENTE CHE LE DICHIARAZIONI MENDACI SONO PUNITE CON SEVERE SANZIONI PENALI. ASSUMO QUINDI LA RESPONSABILITÀ DI QUANTO DICHIARATO E NE RISPONDO PENALMENTE, COME PREVISTO DALL'ART.<br>76 DEL DPR 445/2000.<br>SE QUESTO PAGAMENTO NON VENISSE CONFERMATO LA PROCEDURA AMMINISTRATIVA COLLEGATA AL PAGAMENTO NON SARA' CONFERMATA. |  |  |                                                                                                    |
|                                                                                                    |  |  | Devi necessariamente registrare la data del pagamento prima di cliccare su Conferma<br>(gg/mm/aaaa) |

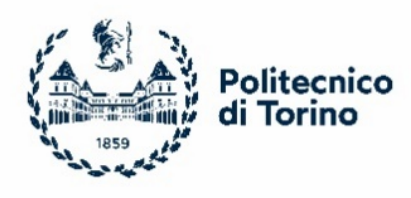

 Dopo aver effettuato il pagamento sarà necessario accedere nuovamente alla pagina Apply@polito, sezione Immatricolazione e cliccare nuovamente su "Avviso di Pagamento" e inserire la data del pagamento stesso.

Attenzione ai sensi dell'articolo 4 del "*Regolamento per l'immatricolazione ai corsi di laurea* – a a.a. 2021/22", l'immatricolazione sarà considerata con riserva nei giorni che intercorrono tra l'autocertificazione della data di pagamento e la ricezione da parte del Politecnico della conferma del pagamento

| ATTENZIONE: appena effettuato il pagamento ed entro le scadenze previste. DEVI tornare su questa pagina per registrare la data del pagamento stesso cliccando sul pulsante<br>sottostante.                                                                                                    |  |  |  |
|----------------------------------------------------------------------------------------------------|--|--|--|
| E' stato generato l'avviso di pagamento con codice IUV: 10000030545082 per un importo pari ad Euro 200.<br>Per effettuare il pagamento occorre utilizzare il Codice Avviso oppure il Codice a Barre o il QR Code stampati nel bollettino. L'elenco dei punti abilitati a<br>ricevere pagamenti tramite PagoPA® è disponibile alla pagina: https://wisp.pagopa.gov.it/elencopsp.                                                                                                    |  |  |  |
| Image: Image: |  |  |  |
| AUTOCERTIFICAZIONE PAGAMENTO                                                                                                    |  |  |  |
| CONFERMO DI AVER EFFETTUATO IL PAGAMENTO DI EURO 200 TRAMITE AVVISO DI PAGAMENTO AVENTE IUV 100000030545082.                                                                                                    |  |  |  |
| SONO AL CORRENTE CHE LE DICHIARAZIONI MENDACI SONO PUNITE CON SEVERE SANZIONI PENALI. ASSUMO QUINDI LA RESPONSABILITÀ DI QUANTO DICHIARATO E NE RISPONDO PENALMENTE, COME PREVISTO DALL'ART.<br>76 DEL DPR 445/2000.                                                                                                    |  |  |  |
| SE QUESTO PAGAMENTO NON VENISSE CONFERMATO LA PROCEDURA AMMINISTRATIVA COLLEGATA AL PAGAMENTO NON SARA' CONFERMATA.                                                                                                    |  |  |  |
| Devi necessariamente registrare la data del pagamento prima di cliccare su Conferma<br>20/05/2021 (gg/0-1/aaaa)<br>Conferma                                                                                                    |  |  |  |

 Dopo tale operazione sarà necessario seguire l'iter di immatricolazione attraverso la procedura guidata e alla conclusione della stessa verrà assegnata la matricola

#### • Pagamento Immediato: Carte di Credito o Bonifici online

| Scegli il metodo di pagamento per il versamento di €200 |                                                                                                    |  |  |
|---------------------------------------------------------|----------------------------------------------------------------------------------------------------|--|--|
| PagoPA                                                  | <ul> <li>Avviso di Pagamento<br/>ATTENZIONE: se scegli questa modalità di pagamento differita, DEVI necessariamente autocertificare la data del pagamento tramite la procedura DOPO AVERLO EFFETTUATO.</li> <li>Carte di Credito e Bonifici online</li> </ul> |  |  |

Scegliendo la Carta di credito o il Bonifico online si aprirà una pagina come quella seguente e sarà necessario accedere o tramite SPID o con il proprio indirizzo email:

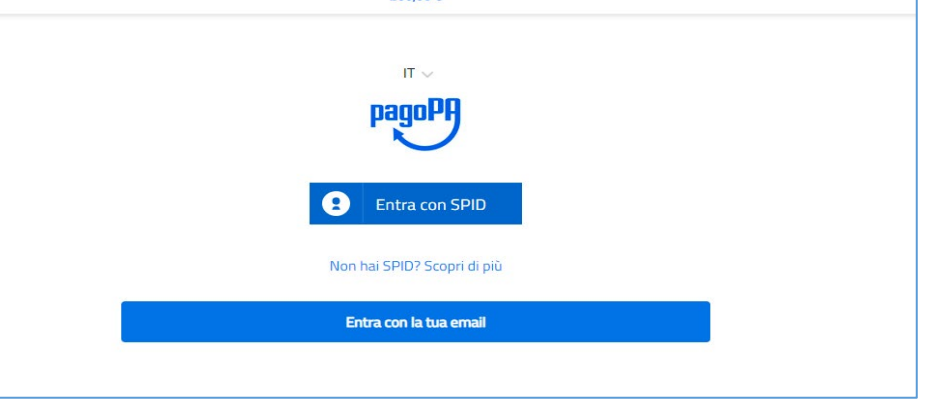

 Dopo aver effettuato tale operazione si potrà scegliere la modalità di pagamento e successivamente si riaprirà la pagina di Apply@polito e sarà necessario concludere l'immatricolazione seguendo la procedura guidata e alla conclusione della stessa verrà assegnata la matricola